## D-Link Quick Installation Guide

Ce produit peut être configuré à l'aide de n'importe quel navigateur internet actuel comme Internet Explorer 6 ou Netscape Navigator 6.

### DFL-700 Pare- feu de sécurisation réseau

### Avant de commencer

Si vous avez acheté ce pare-feu de sécurisation réseau pour sécuriser votre connexion internet à haut débit, vous devez avoir un câble Ethernet ou un modem DSL et un compte internet avec un fournisseur d'accès à l'internet (FAI).

### Vérifiez le contenu de l'emballage

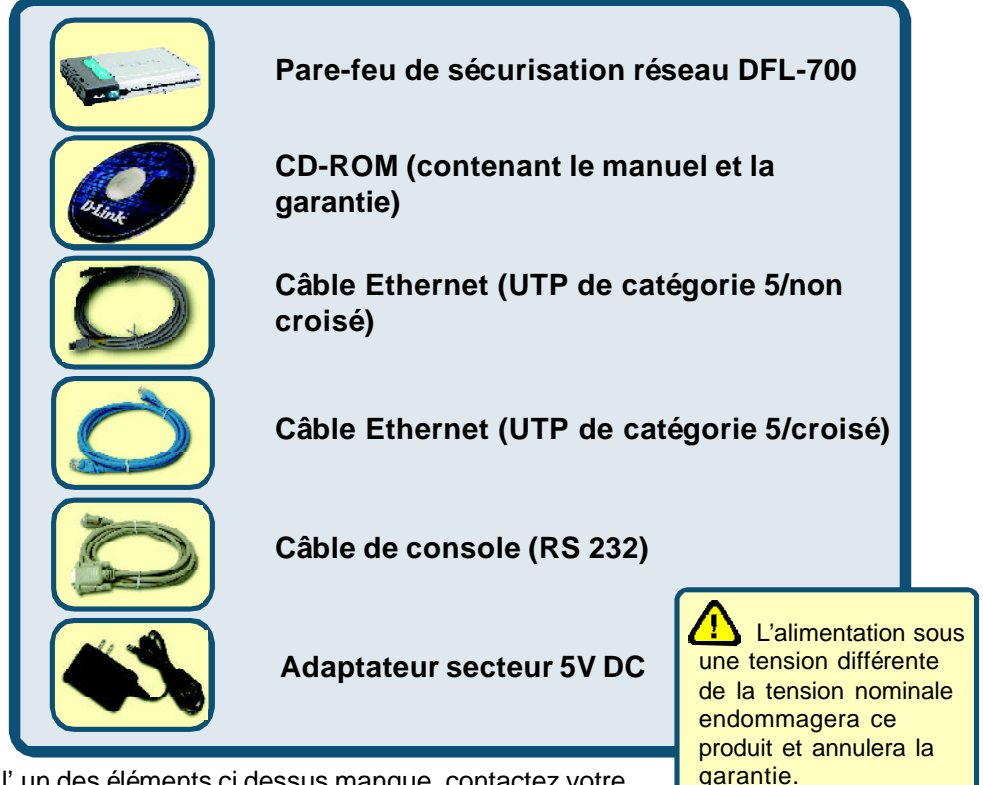

Si l' un des éléments ci dessus manque, contactez votre revendeur.

©2003 D-Link Systems, Inc. Tous droits réservés. Les marques sont la propriété de leurs propriétaires respectifs. Le logiciel et les spécifications sont susceptibles d'être modifiés sans préavis. DFL-700. 10202003

# Raccordement du pare-feu de sécurisation réseau DFL-700 à votre réseau

- A. Connectez le câble de l'adaptateur secteur à la prise située à l'arrière du DFL-700 et branchez l'adaptateur secteur sur une prise murale ou sur un bloc multiprise. Le voyant d'alimentation doit s'allumer.
- B. 1. Éteignez votre modem câble ou DSL. Certains modems n'ont pas d'interrupteur marche arrêt et il faut débrancher l'adaptateur secteur. Allumez le DFL-700 et éteignez le modem câble/DSL.

2. Modem câble/DSL (hors tension) – DFL-700 (sous tension). Connectez un câble Ethernet à la prise Ethernet du modem câble/DSL. Cela fait, allumez le modem câble/DSL à l'aide de l'interrupteur ou en branchant l'adaptateur secteur.

3. Modem câble/DSL (sous tension) – DFL-700 (sous tension). Connectez l'autre extrémité du câble Ethernet au port WAN situé à l'arrière du DFL-700. Le voyant WAN s'allume si la liaison est bonne. Si le voyant WAN ne s'allume pas, répétez les opérations B.

- C. Branchez un câble Ethernet entre le **port LAN** situé à l'arrière du DFL-700 et un port de votre concentrateur ou commutateur réseau. Le voyant associé au port LAN du DFL-700 s'allume si la liaison est bonne.
- **D.** Reliez l'ordinateur que vous allez utiliser pour configurer le DFL-700 au concentrateur ou au commutateur réseau.

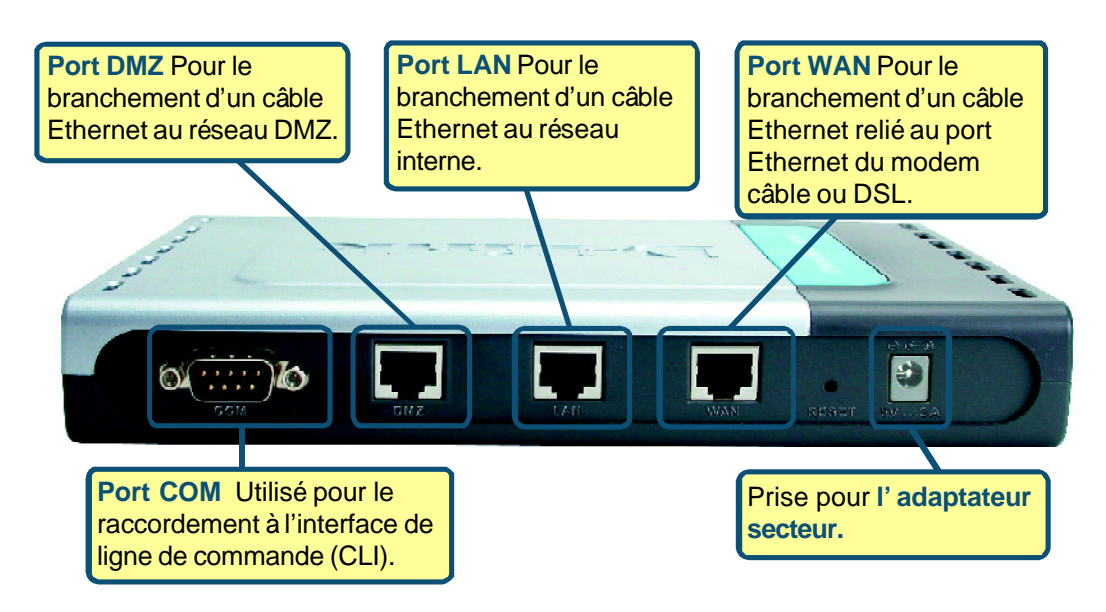

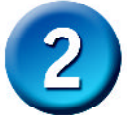

### Redémarrez votre ordinateur

Pour obtenir une nouvelle adresse IP à partir du DFL-700, vous devez redémarrer votre ordinateur. Assurez vous tout d'abord que l'adaptateur réseau de votre ordinateur est correctement configuré. La manière de procéder pour configurer l'adaptateur réseau afin d'obtenir automatiquement une adresse IP à partir du DFL-700 est décrite en annexe.

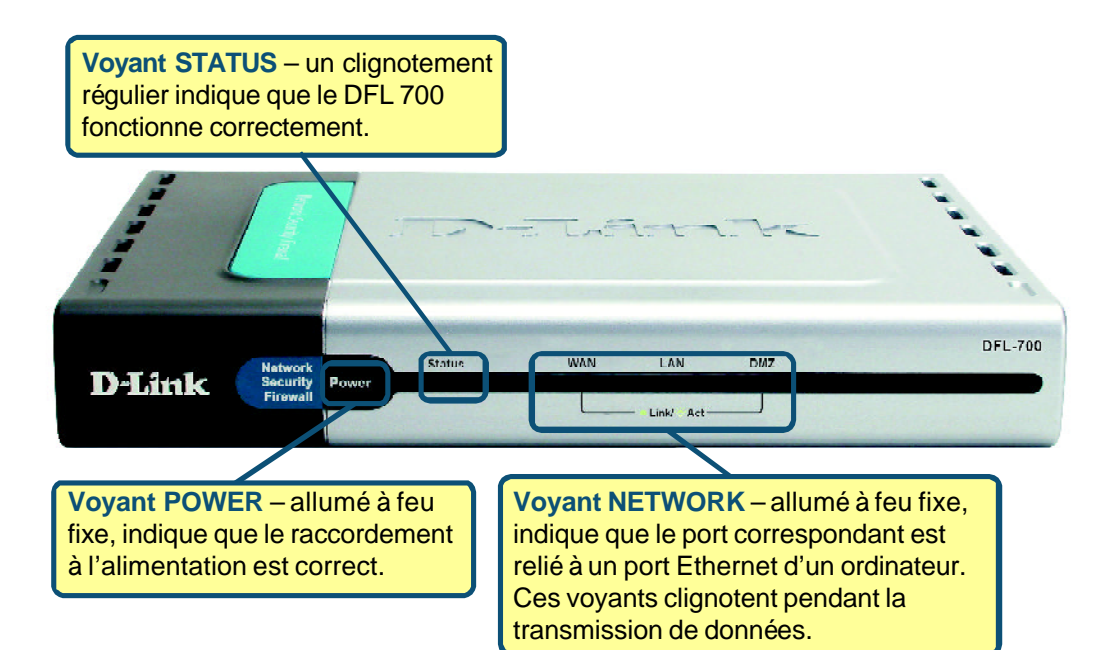

Une fois effectuées les opérations ci dessus, votre réseau doit se présenter comme illustré ci dessous :

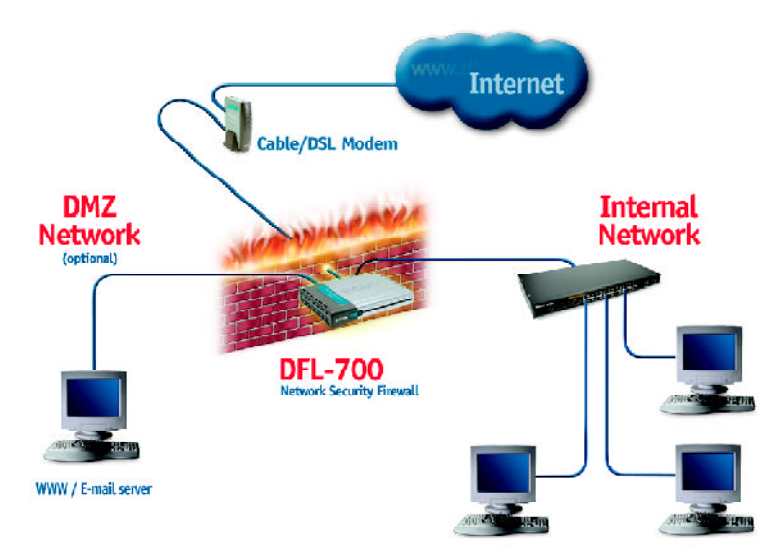

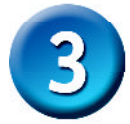

### Utilisation de l'assistant de configuration

Vous pouvez configurer votre DFL-700 via l'internet en utilisant votre navigateur Netscape Communicator ou Internet Explorer sur des plateformes MS Windows, Macintosh ou UNIX. Activez votre navigateur. Puis tapez l'adresse IP du DFL-700 dans le champ Location (dans le cas de Netscape) ou Adresse (dans le cas d'Internet Explorer) et appuyez sur « Entrée ». Par exemple : http://192.168.1.1.

Ouvrez votre navigateur internet et tapez "http://192.168.1.1" dans la zone d'adresse URL. Appuyez sur Entrée ou Retour.

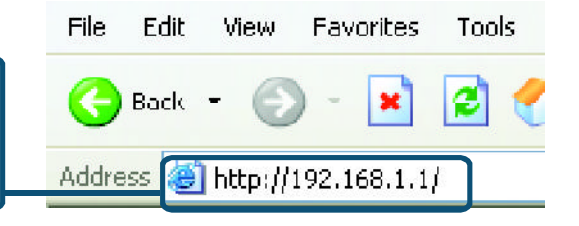

(L'adresse IP de l'exemple ci-dessus est l'adresse IP par défaut. Si vous avez modifié l'adresse IP du DFL-700 pour l'adapter à un réseau, c'est l'adresse IP modifiée qu'il faut taper et non l'adresse IP par défaut indiquée ci dessus).

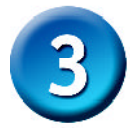

(SUIVANT)

### L'assistant de configuration (suite)

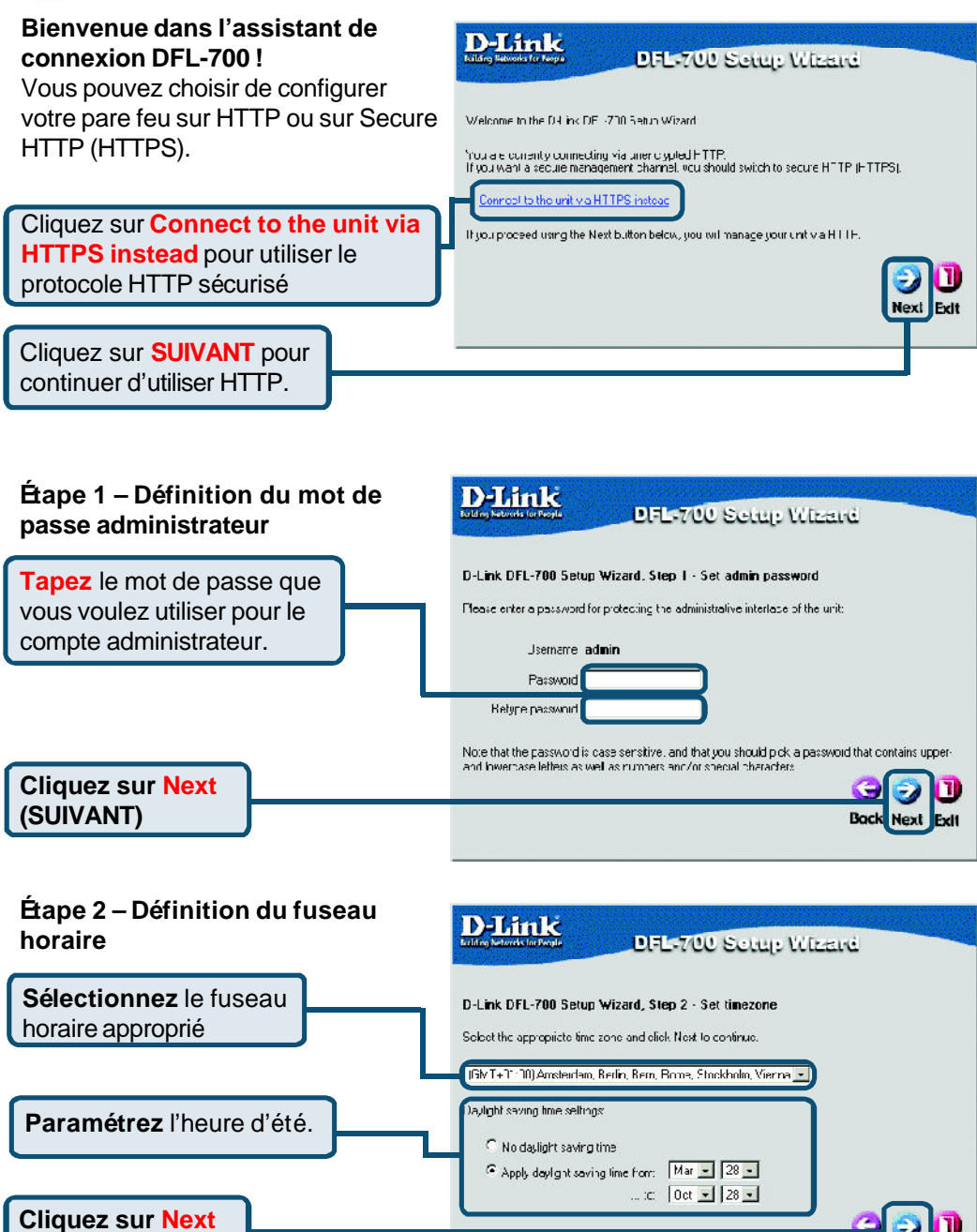

L'assistant de configuration (suite)

#### Étape 3 – Configuration de l' interface WAN

Sélectionnez la configuration appropriée pour l'interface WAN. En cas de doute, contactez votre fournisseur d'accès à l'internet (FAI).

Cliquez sur **Suivant** et passez à l'étape 4.

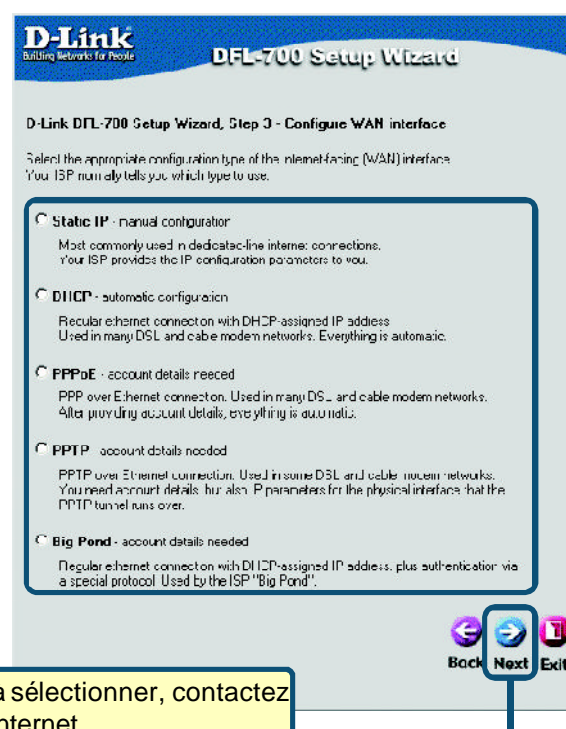

En cas de doute sur l'option à sélectionner, contactez votre fournisseur d'accès à l'internet.

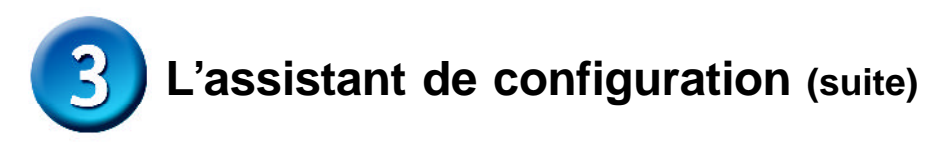

#### Étape 3 – Adresse IP statique

Si vous avez sélectionné l'adresse IP statique, vous devez taper les informations d'adresse IP qui vous ont été fournies par votre FAI. Vous devez remplir tous les champs obligatoires, à l'exception du champ Serveur DNS secondaire. Les chiffres qui figurent dans ces champs sont donnés à titre d'exemple.

Cliquez sur **Suivant** et passez à l'étape 4.

#### Cliquez sur Next (SUIVANT)

| ue                                           | DFL-700 Setup Wizard                                                                                                    |
|----------------------------------------------|----------------------------------------------------------------------------------------------------|
| evez<br>sse<br>ar<br>, à<br>r<br>s qui<br>nt | D-Link DFL-700 Setup Wizard, Step 3 - Cunfigure WAN interface<br>State WAN interface configuration is mort commonly used in dedicaved-ine internet connections.<br>You ISP usually provides this information to you.<br>IP Address:<br>Subnet Mask: [255,255,255,0] + 255 hosts (/24) ]<br>Gateway IF:<br>Primary DNS Server.<br>Seconcary DNS Server.<br>Loptonall |
| əz à                                         | Back Next Exit                                                                                                    |

#### Étape 3 – PPPoE

Si vous avez sélectionné PPPoE (protocole point à point sur Ethernet), vous devez taper le nom d'utilisateur et le mot de passe qui vous ont été fournis par votre FAI. Le champ Nom de service PPPoE doit rester vide, sauf indication contraire de votre FAI.

Cliquez sur **Suivant** et passez à l'étape 4.

| illing Neworks for People                           | DFL-700                                          | Setup Wize                 | uré               |
|-----------------------------------------------------|--------------------------------------------------|----------------------------|-------------------|
| -Link DFL-700 Setu                                  | o Wizard, Step 3 - Co                            | nfigure WAN interfa        | CB                |
| PP over Ethemet conno<br>ilter authenticating, ever | ctions are used in mary D<br>Whing is automatic. | ISL and cable modem r      | etworks.          |
| Username:                                           |                                                  |                            |                   |
| Password:                                           |                                                  |                            |                   |
| Helppe Password:                                    |                                                  |                            |                   |
| Bervice Name.                                       |                                                  |                            |                   |
|                                                     | (Some i SH's lequire the Si                      | ervice intame to be filled | out.)             |
|                                                     |                                                  |                            | G<br>Back Next Ex |
|                                                     |                                                  |                            |                   |
|                                                     |                                                  |                            |                   |

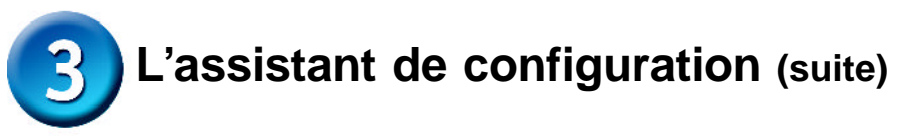

#### Étape 3 – PPTP

Si vous avez sélectionné PPTP, vous devrez spécifier les paramètres de tunnel PPTP et les paramètres d' interface physique.

#### Paramètres tunnel PPTP :

Tapez le nom d'utilisateur, le mot de passe et l'adresse IP du serveur PPTP qui vous ont été fournis par votre FAI.

### Paramètres d'interface physique :

#### DHCP

Si votre fournisseur d'accès à l'internet utilise DHCP, vous devez sélectionner le bouton d'option DHCP.

#### Adresse IP statique

Si votre fournisseur d'accès à l'internet utilise l'adresse IP statique, vous devez sélectionner le bouton d'option Adresse IP statique et tapez l'adresse IP, choisir un masque de sous-réseau et spécifier l'adresse IP de passerelle.

> Cliquez sur Next (SUIVANT)

| PTP lunnel parani                                                          | દા <b>દા</b> ક.                      | our ISP should scppl | , this information |          |
|----------------------------------------------------------------------------|--------------------------------------|----------------------|--------------------|----------|
| Jiemane:<br>Passworc:<br>Baturo Passucre:                                  |                                      |                      |                    |          |
| PTP Server IF:                                                             |                                      |                      |                    |          |
| <sup>3</sup> bysical interface p<br>DHCP - automatic<br>Everything is auto | arameters:<br>configuration<br>matic |                      |                    |          |
| C Static IP · manua                                                        | configuration                        |                      |                    | ר        |
| r′ouris⊃ should p<br>IP Address:                                           | rov de this monnati                  | on lo you            |                    |          |
| Subnet Mask:<br>Gateway IF:                                                | 255.255.255.C                        | - 256 hos:s (/24)    | -                  | - 0      |
|                                                                            | This ney of it av h                  | o, be necessary, de  | Lending on the I   |          |
|                                                                            |                                      |                      | B                  | ack Next |
|                                                                            |                                      |                      |                    |          |
|                                                                            |                                      |                      |                    |          |
|                                                                            |                                      |                      |                    |          |

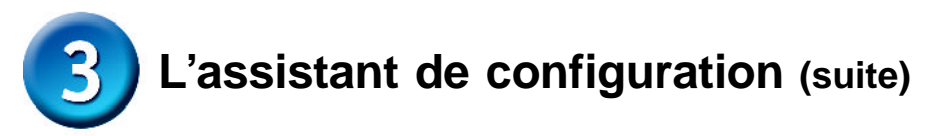

#### Étape 3 - Big Pond

Si vous avez sélectionné Big Pond, vous devrez taper le nom d'utilisateur et le mot de passe qui vous ont été fournis par votre FAI.

Cliquez sur **Suivant** et passez à l'étape 4.

| D-Link DFL-7                       | UU Setup Wiza                           | rd. Step 3 - L | Contigure WAN II     | tertace                     |
|------------------------------------|-----------------------------------------|----------------|----------------------|-----------------------------|
| Regular etherne<br>protoco, Ured : | l connection with<br>by the ISP "Big Po | DHCP-assigne   | d IP audiess, plus a | uthentication via a special |
| U.                                 | serrame.                                |                |                      |                             |
| P                                  | assword:                                |                |                      |                             |
| Retype P                           | assword:                                |                |                      |                             |
|                                    |                                         |                |                      | 90                          |
|                                    |                                         |                |                      | Back Next                   |
|                                    |                                         |                |                      |                             |

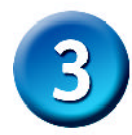

### L'assistant de configuration (suite)

#### Étape 4 – Paramétrage du serveur DHCP incorporé

Si vous voulez utiliser le serveur DHCP incorporé au DFL-700, sélectionnez **Activer le serveur DHCP** sur cet écran. Vous devrez alors spécifier une plage d'adresses IP pour les clients DHCP. Spécifiez cette page sous la forme « Adresse IP de début – Adresse IP de fin », c'est à dire 192.168.0.100 – 192.168.0.200. Si vous ne souhaitez pas utiliser le serveur DHCP incorporé ou si vous voulez le configurer plus tard, sélectionnez **Désactiver le serveur DHCP** et cliquez sur **Suivant**.

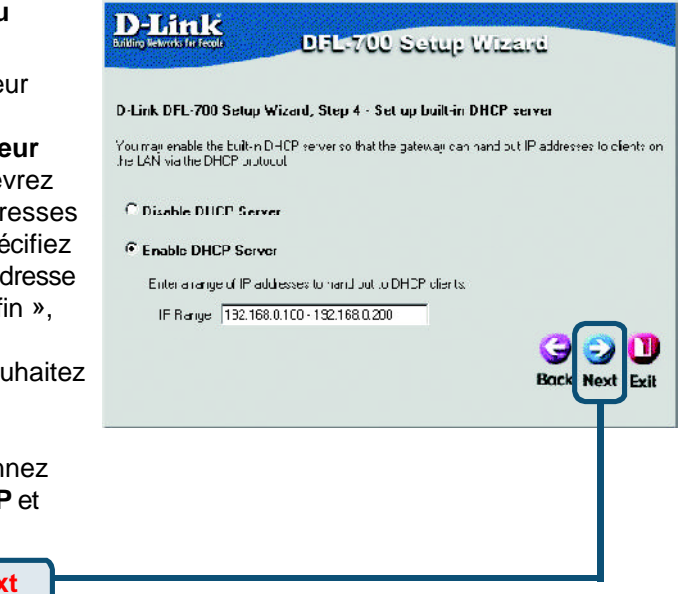

Cliquez sur <mark>Next</mark> (SUIVANT)

### Étape 5 – Configuration des serveurs d'authentification « helper servers »

Serveurs NTP – Si cette option est activée, spécifiez quels serveurs NTP doivent être utilisés pour synchroniser

Serveurs Syslog – Si cette option est activée, spécifiez où les journalisations du pare feu doivent être envoyées. Vous pouvez spécifier jusqu'à deux récepteurs Syslog.

| ion des<br>ication                | D-Link<br>Ratio Jacobisto DEL-700 Setup Wizard                                                                                                    |
|-----------------------------------|----------------------------------------------------------------------------------------------------|
| cette<br>pécifiez                 | D Link DFL ZUU Solup Wizard, Step 5 Configure helper sorvers           Time xerverx - for -out medically keeping the criif's time as anale           Primary NTP Server           Second any NTP Server           Second any NTP Server |
| chroniser                         | System servers - for receiving log date from the unit If both servers are configured, logs will be sent to both at the same time System or set a 1                                                                                      |
| Si cette<br>pécifiez<br>s du pare | Systog server 2 (optional)                                                                                                    |
| yées.<br>er jusqu'à<br>log.       |                                                                                                    |
| ur Next                           |                                                                                                    |

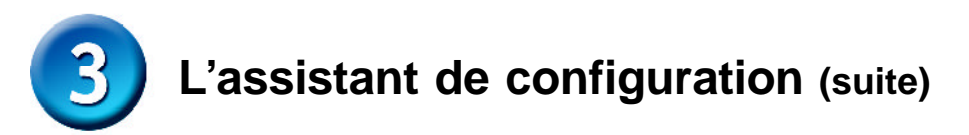

### Fin de l'assistant de configuration

Cliquez sur **Redémarrer** pour terminer votre configuration.

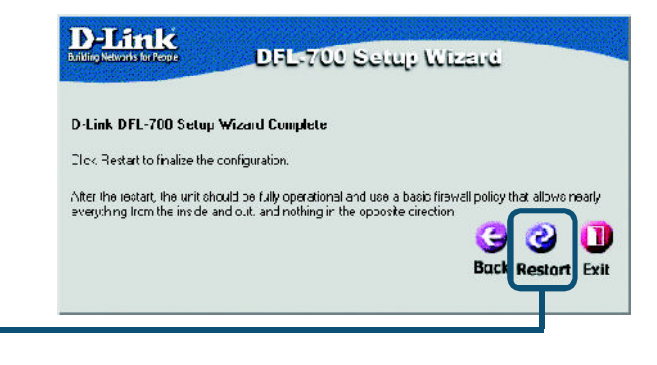

Cliquez sur <mark>Restart</mark> (Redémarrer)

### ANNEXE

Pour vous connecter au réseau, assurez vous que l'adaptateur réseau de votre ordinateur est configuré correctement. Voici comment configurer l'adaptateur réseau pour obtenir automatiquement une adresse IP pour le pare feu DFL-700.

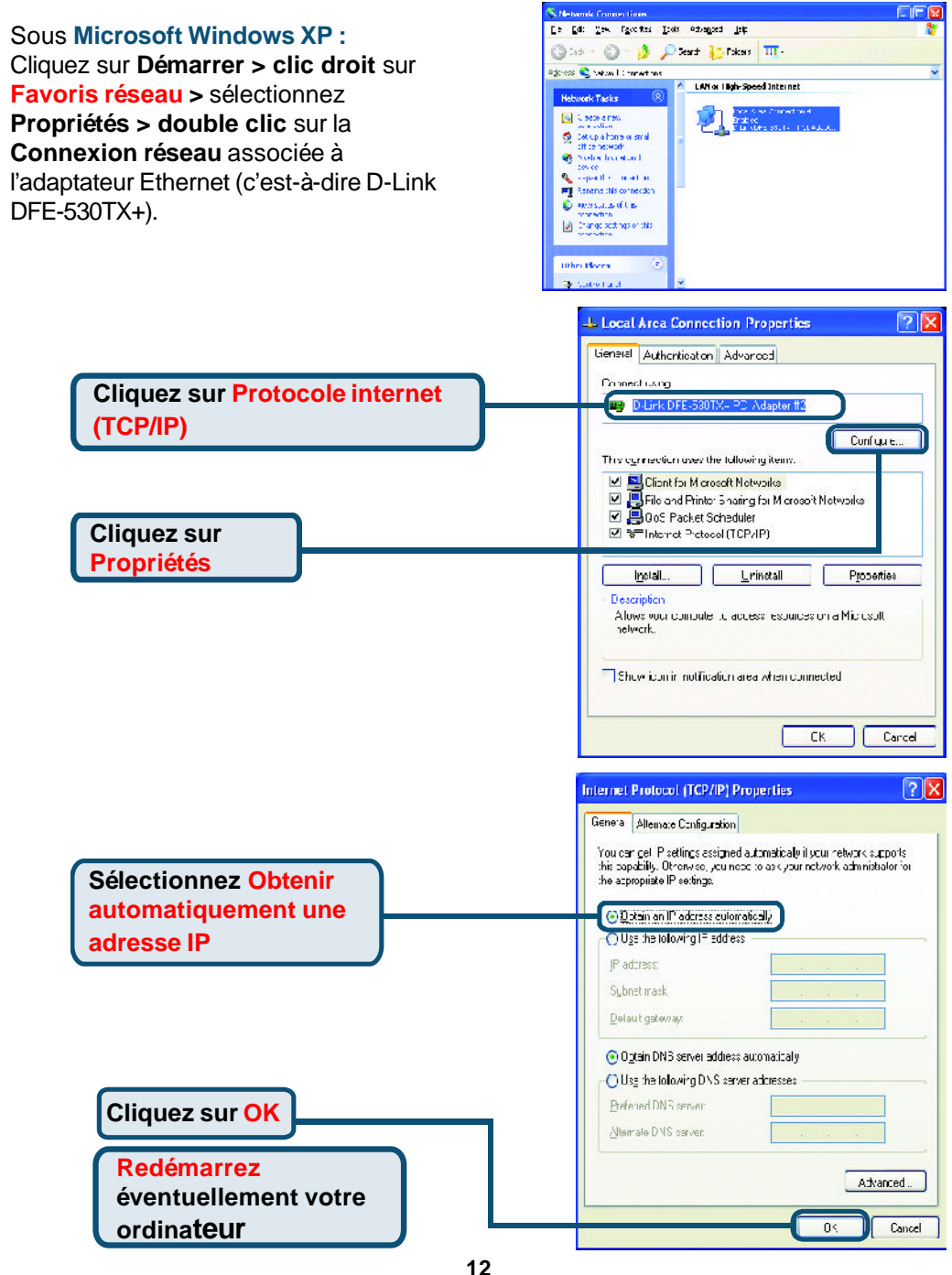

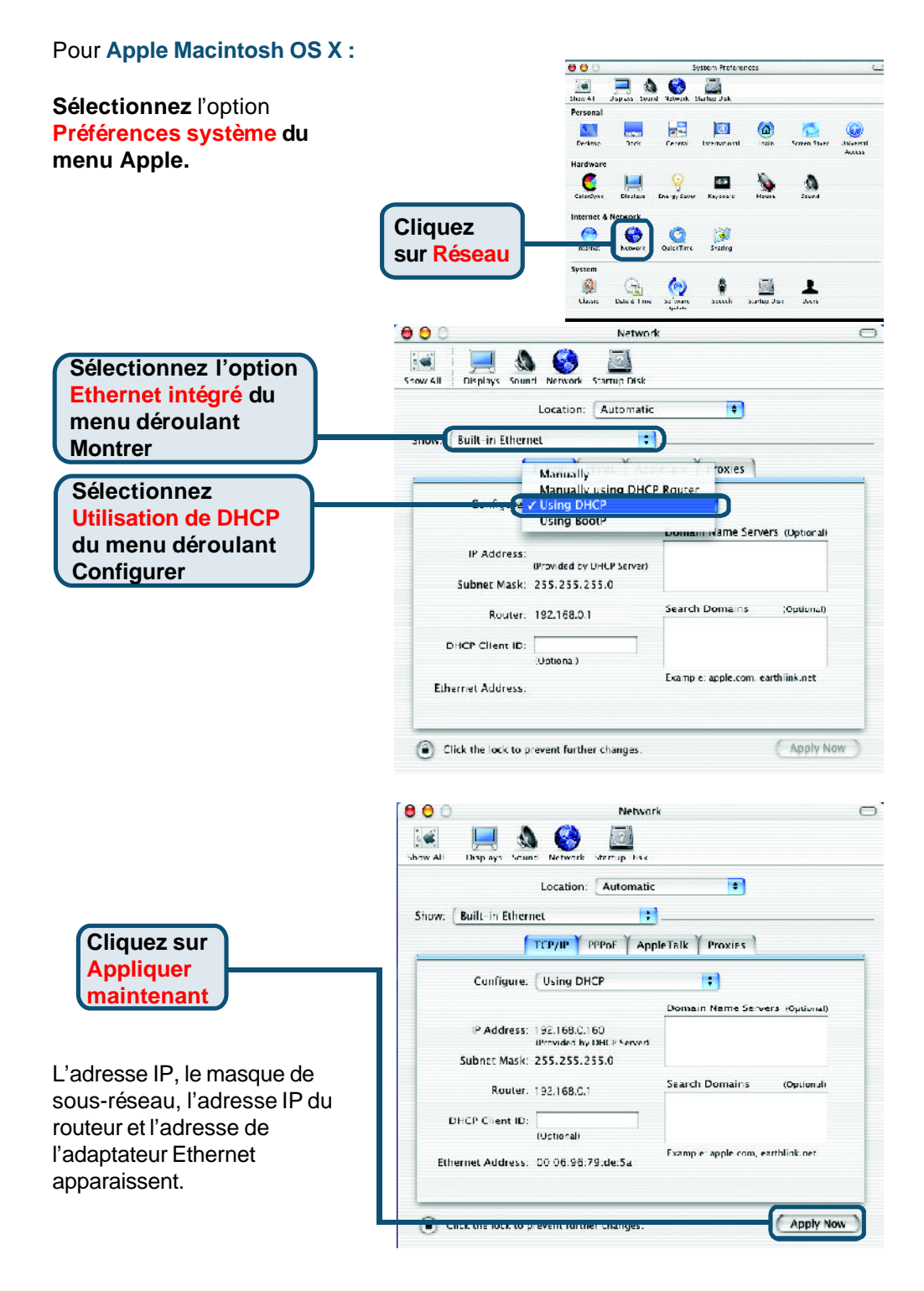

### Assistance technique

Vous trouverez la documentation et les logiciels les plus récents sur le site web **DLink.** 

Le service technique de **D-Link** est gratuit pour les clients aux Etats-Unis durant la période de garantie.

Ceuxci peuvent contacter le service technique de **D-Link** par notre site internet ou par téléphone.

Assistance technique DLink par téléphone : 0 820 0803 03

Assistance technique DLink sur internet : Web :http://www.dlink.fr E mail :support@dlink.fr

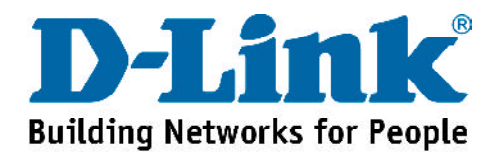